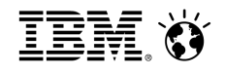

# Setting up Watchdog TM1 Operations Console 10.2

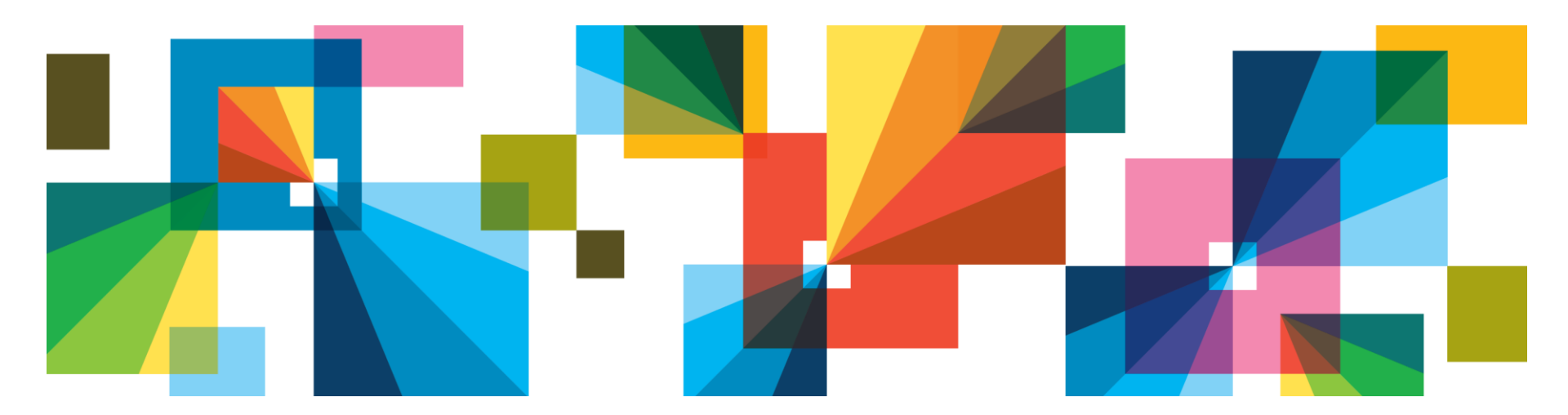

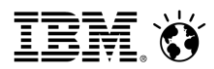

### 1. Login to TM1 operations Console

- Use url below to login to TM1 Operations Console http://<TM1\_Application\_Server>:9510/pmhub/pm/opsconsole
- Click on Watchdog tab. You can see the TM1 servers added to TM1 Operations Console and their Watchdog status showing if
  - The Watchdog is setup for the TM1 server
  - If Setup, if the Watchdog is currently running or not

| IBM Cognos TM1 Operations Console                    |                                                                                                    |                      |             |                            |   | admi            | n - (    | ୬ -       | IBA         |
|------------------------------------------------------|----------------------------------------------------------------------------------------------------|----------------------|-------------|----------------------------|---|-----------------|----------|-----------|-------------|
|                                                      |                                                                                                    |                      |             |                            |   |                 |          |           |             |
| TM1 Environment                                      | admin admin     admin     admin |                      |             |                            |   |                 |          |           |             |
| <ul> <li>▶ ☐ Production</li> <li>▶ ☐ Test</li> </ul> |                                                                                                    |                      |             |                            |   | Filter          |          |           | ÷<br>+<br>+ |
| <ul> <li>Development</li> </ul>                      |                                                                                                    | Adminhost Servername |             |                            |   | Watchdog Status |          |           |             |
|                                                      |                                                                                                    | ) localhost          |             | sdata                      |   | Not Running     |          |           |             |
|                                                      | C                                                                                                    | ) localhost          |             | planning sample            |   | Not Setup       |          |           |             |
|                                                      | С                                                                                                    | ) localhost          |             | go_new_ <del>stor</del> es | 1 | Not Setup       |          |           |             |
|                                                      | C                                                                                                    | ) localhost          |             | development_tm1            |   | Not Setup       |          |           |             |
|                                                      |                                                                                                    |                      |             |                            |   |                 |          |           |             |
| Watchdog set for TM1 server,                         | but                                                                                                    |                      | Watchdog    | set for TM1 server, but    | - |                 |          |           |             |
| <sup>2</sup> currently not running                   |                                                                                                    |                      | currently n | ot running                 |   | (               | 2013 IBN | M Corpora | ation       |

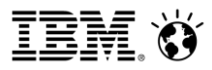

### 2. Setup Watchdog rules / Modify Already setup rules

- If you want to setup watchdog rules or modify existing rules, select the TM1 server and click on 'Verify" to verify your admin access to the TM1 server.
- Note : After verifying your admin access to the TM1 server, you may have to drag the TM1 console pane

| Verify Admin Access<br>These credentials will be used | : localhost : sdata<br>to perform admin operations against the server |               |
|-------------------------------------------------------|-----------------------------------------------------------------------|---------------|
| * Username:<br>admin                                  |                                                                       | TM1 Server    |
| Password:                                             |                                                                       | TM1 Adminhost |
|                                                       | OK Cancel                                                             |               |

# 3. Watchdog screen

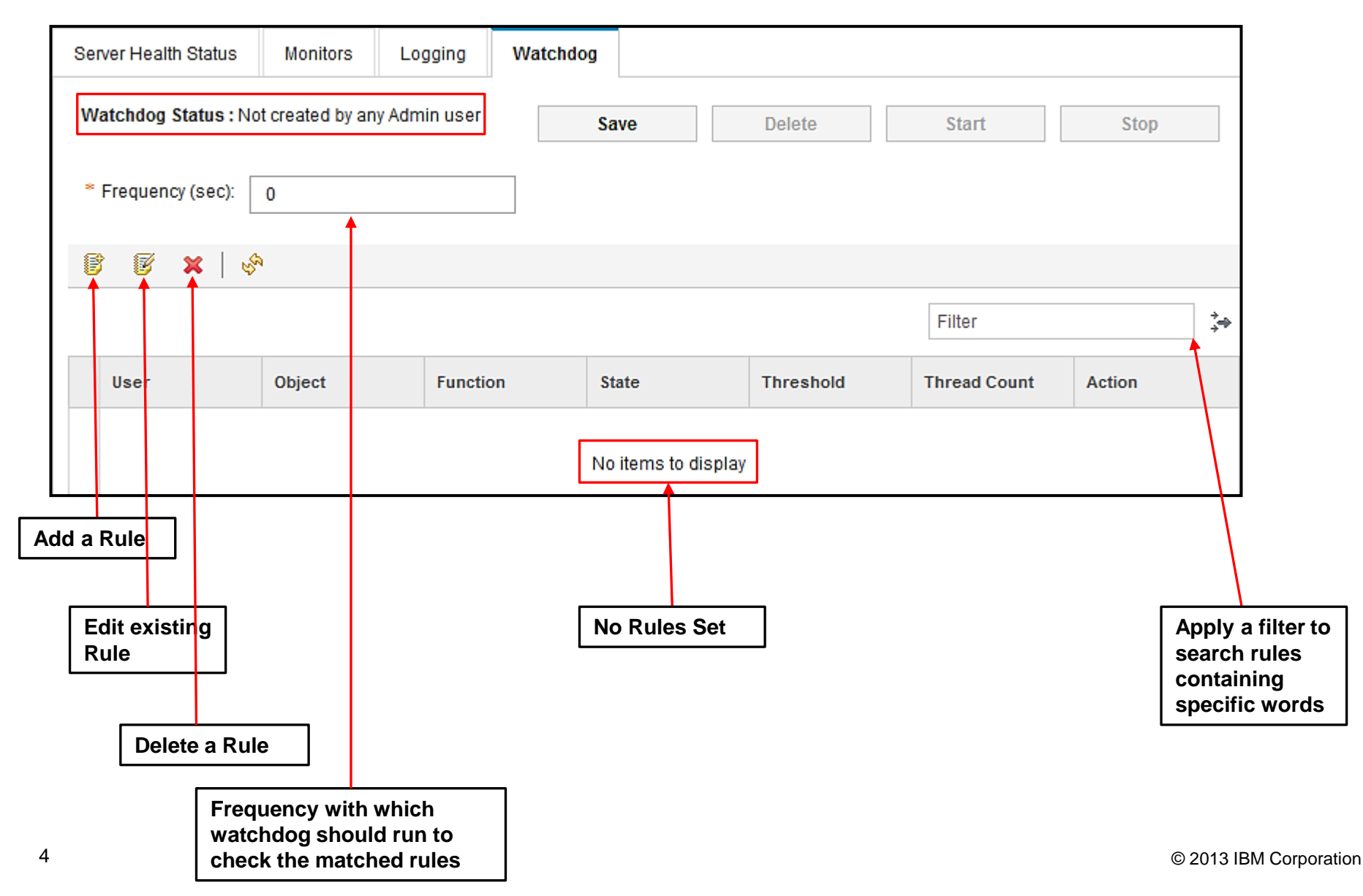

#### Smarter Analytics

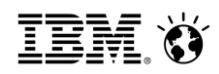

# 4.1 Adding a Rule

You can setup watchdog rules for offline administration of a TM1 server

| Field        | Operator     |          | Value |   |
|--------------|--------------|----------|-------|---|
| User         | Equals       | •        | Admin |   |
| Object       | Equals       | •        |       |   |
| Function     | Equals       | •        |       |   |
| State        | Equals       | •        |       |   |
| Threshold    | Greater Than | •        |       |   |
| Thread Count | Greater Than | •        |       |   |
| Action       | Equals       | <b>•</b> | kill  | - |

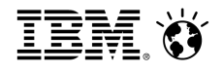

### 4.2 Adding a Rule

- You have to define at least one rule / condition.
- The default action is to 'Kill'. You can choose to log the event as well, when the rule condition matches.
- The State field accepts these settings: Idle, Run, Commit, Rollback, Wait, Logon, Finish.
- User field is case sensitive.

#### Smarter**Analytics**

# Example : Monitoring an event and taking action

 A rule set for monitoring a process 'Process\_Monthly\_Data\_Load' executed by user 'Admin' and to log and kill it.

| Field        | \$<br>Operator |          | Value                     |  |  |
|--------------|----------------|----------|---------------------------|--|--|
| User         | Equals         | -        | Admin                     |  |  |
| Object       | Equals         | <b>•</b> | Process_Monthly_Data_Load |  |  |
| Function     | Equals         | •        | ProcessExecuteEx          |  |  |
| State        | Equals         | •        |                           |  |  |
| Threshold    | Greater Than   | •        |                           |  |  |
| Thread Count | Greater Than   | •        |                           |  |  |
| Action       | Equals         | •        | Kill 👻                    |  |  |

#### Smarter**Analytics**

# Example : Monitoring an event and taking action

Save the watchdog and specify the frequency for watcdog (>=60 seconds) and Start

| W          | atchdog Stat | <b>us</b> : Not started by any Admin use | er                 |       |           | Save         | Delete | Start  | Stop |
|------------|--------------|------------------------------------------|--------------------|-------|-----------|--------------|--------|--------|------|
| *          | Frequency (s | ec): 60                                  |                    |       |           |              |        |        |      |
| 6          | <b>6 x</b>   |                                          |                    |       |           |              |        |        |      |
|            |              |                                          |                    |       |           |              |        | Filter |      |
|            | User         | Object                                   | Function           | State | Threshold | Thread Count | Action |        |      |
| $\bigcirc$ | = admin      | = Process_Monthly_Data_Load              | = ExecuteProcessEx |       |           |              | Log    |        |      |
| $\bigcirc$ | = admin      | = Process_Monthly_Data_Load              | = ExecuteProcessEx |       |           |              | Kill   |        |      |

| Watch  | hdog Statu | <b>s</b> Started by user : localhost\sd | ata\admin          |       |           | Save         | Delete | Start  | Stop |
|--------|------------|-----------------------------------------|--------------------|-------|-----------|--------------|--------|--------|------|
| * Frei | quency (se | ec): 60                                 |                    |       |           |              |        |        |      |
| ß      | 6 ×        | ୬ <sup>୩</sup>                          |                    |       |           |              |        |        |      |
|        |            |                                         |                    |       |           |              |        | Filter |      |
| Us     | er i       | Object                                  | Function           | State | Threshold | Thread Count | Action |        |      |
| 🔵 = a  | admin :    | = Process_Monthly_Data_Load             | = ExecuteProcessEx |       |           |              | Log    |        |      |
| 🔘 = a  | admin      | = Process_Monthly_Data_Load             | = ExecuteProcessEx |       |           |              | Kill   |        |      |

#### Smarter**Analytics**

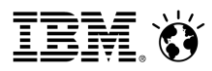

### Example : Monitoring an event and taking action

- Login with the username 'Admin' in Architect and run the process for which the Watchdog is set.
- Monitor the TM1 server (Sdata) from TM1 ops console monitor tab.

| 🖻 📕 SData                 |                                                                |        |
|---------------------------|----------------------------------------------------------------|--------|
|                           |                                                                |        |
| 🗄 📲 Cubes                 |                                                                |        |
| 🗄 🖓 🐤 Dimensions          | Drocess Drogress Deport                                        |        |
| 🛶 😳 Replications          |                                                                |        |
| ≞* 🍫 Processes            | Starting Prolog procedure of process Process_Monthly_Data_Load |        |
| * create_Y2Ksales_cube    |                                                                |        |
| * My_Process              | Records Processed:                                             |        |
| Process_Monthly_Data_Load |                                                                |        |
|                           |                                                                | Cancel |
|                           |                                                                |        |

| erver Healt | h Status Monit       | <b>ors</b> Logi | ging Wato     | :hdog                 |           |                           |            |         |   |
|-------------|----------------------|-----------------|---------------|-----------------------|-----------|---------------------------|------------|---------|---|
| alhost-sd:  | ata Status : Enhance | ed              |               |                       |           |                           |            |         |   |
| Health Che  | eck: 🔵 Online Nu     | mber of threa   | ds :21 Numbe  | er of wait threads :0 |           |                           |            |         |   |
| Memory St   | atistics: Memory Us  | ed:0.00 Garb    | age Memory:0. | .00                   |           |                           |            |         |   |
| Filter /    | OFF Showi            | ing states: All | Log to disk   | ĸ                     |           |                           |            |         |   |
| •           |                      |                 |               |                       |           |                           |            |         |   |
|             |                      |                 |               |                       |           |                           |            |         |   |
|             |                      |                 |               |                       |           |                           |            |         |   |
| ID 🔺        | User                 | Context         | State         | Function              | Туре      | Object                    | Info       | Time (s | Ð |
| 1764        | Admin                | -               | Idle          | -                     | -         | -                         | -          | -       |   |
| 2472        | Admin                | -               | Idle          | -                     | -         | -                         | -          | -       |   |
| 2924        | Th:DynamicConfig     | -               | Idle          | -                     | -         | -                         | -          | -       |   |
| 3936        | Admin                | Architect       | Run:R         | ProcessExecuteE>      | < Process | Process_Monthly_Data_Load | Prolog (6) | 27      |   |
|             |                      |                 |               |                       |           |                           |            |         |   |

© 2013 IBM Corporation

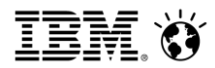

## Example : Monitoring an event and taking action

When the watchdog rule criteria matched, The process will be killed by watchdog within frequency time set and you will see the message box confirming the same in Architect <u>client who launched the process.</u>

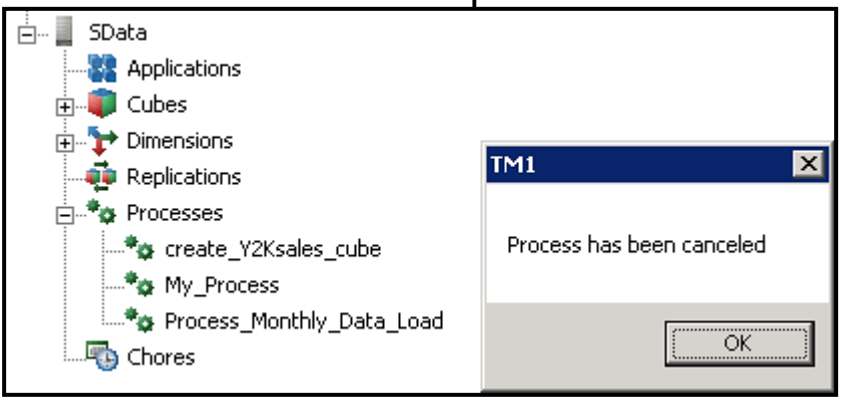